## Microsoft 365 授權與功能說明-學生

學校的 Office 365 已經升級為 Microsoft 365(以下簡稱 M365)。如果您是本校正式學士班、碩士班、博士班與碩士在職專班學生,您的 M365 權限已升級為 A3 等級,可以從 M365 網頁下載 M365 版本的 Office 軟體,安裝在您的電腦上,此權限將一直延續到不再 為本校正式學生為止,屆時權限將降至 A1 等級,電腦上的 Office 軟體將不再具有有效 版權,但依然能夠使用網頁版本的 Office。

以下是 M365 版本 Office 軟體的安裝步驟:(如果您電腦上有其他微軟的 Office 軟 體,請先行解除安裝。)

- 請在瀏覽器上輸入 portal.office.com,並使用[帳號]@vdi.fgu.edu.tw 與密碼(與學校 帳號的密碼相同)登入。
- 2. 登入後,於右上角點選「安裝 Office」下的「Office 365 App」,此時將下載安裝 程式。

| 🗯 Microsoft Office 首頁                                          | × +                                             |      |             |                                                                                |                   | ~ -        |
|----------------------------------------------------------------|-------------------------------------------------|------|-------------|--------------------------------------------------------------------------------|-------------------|------------|
| $\leftrightarrow$ $\rightarrow$ C $\bullet$ office.com/?auth=2 |                                                 |      |             |                                                                                | <b>i</b> <i>k</i> | ☆ 01 🔩     |
| Office 365                                                     |                                                 | ▶ 搜尋 |             |                                                                                |                   | F> 🔅       |
|                                                                | 早安                                              |      |             | F                                                                              | 安美                | ≢ Office 🗸 |
| ( <del>+</del> )                                               | 全部 我最近動向 已共用 我的<br>                             |      |             | Office 365 App<br>业 包括 Outlook、OneDrive for Busi<br>Word、Excel 與 PowerPoint 萼。 | iness v           |            |
| ×                                                              | □ ∨ 名稱                                          |      | 改日期 ~ 活動、   | 其他安裝選項<br>→ 選取訂閱所提供的其他語言,或安                                                    | ₹裝其他可用            |            |
|                                                                | Django <sub>ダ</sub> 8<br>1101-平行與分散式糸統(CS5Q1A1) |      | 2021年12月11日 |                                                                                | 應用程式。             |            |

3. 請點選下載的程式進行安裝。

| 🚺 Microsoft Office 首頁                            | ×           | +                                             |                                                                                                    |                                                                                                    |
|--------------------------------------------------|-------------|-----------------------------------------------|----------------------------------------------------------------------------------------------------|----------------------------------------------------------------------------------------------------|
| $\leftrightarrow$ $\rightarrow$ C $\cong$ office | e.com/?auth | n=2                                           |                                                                                                    | 4                                                                                                    |
| Office 365                                       |             | ▶ 按尋                                          |                                                                                                    |                                                                                                    |
| n I                                              | ⊒安          | 只需再幾個步驟                                       |                                                                                                    |                                                                                                    |
| $\oplus$                                         |             |                                               | $\frown$                                                                                                    |                                                                                                    |
| W                                                | 全部          |                                               |                                                                                                    |                                                                                                    |
| ×                                                |             | Setup 🝷                                       | 是                                                                                                    |                                                                                                    |
| 1                                                |             |                                               |                                                                                                    | Activate Office Animal Provide Activate Activate Animal Provide Activate Activate Ac |
| <b>0</b>                                         |             |                                               | Contraction of the second second seco | The second second                                                                                                    |
| •                                                |             | destination                                   |                                                                                                    |                                                                                                    |
| Q ]                                              |             | ● 按一下 [執行]<br>請按一下位於畫面底部的 [設定] 按鈕。            | <ul> <li>請說「是」</li> <li>按一下[是]以開始安裝。</li> </ul>                                                                                                    | ③保持連線<br>安裝完成後,愈動Office並以您用於                                                                                                    |
| <b>\$</b>                                        |             |                                               |                                                                                                    | Office 365 的帳戶登入:<br>ynchen@vdi.fgu.edu.tw。                                                                                                    |
| <b>1</b>                                         |             | 關閉 需要安裝協助嗎?                                   |                                                                                                    |                                                                                                    |
| ~                                                |             | 11011-05-00-05-05-05-05-05-05-05-05-05-05-05- | 2021年10月9日                                                                                                    | 2021年10月9日                                                                                                    |
| B                                                | at this     | H00-Python舆Anaconda介紹 <sub>d</sub> 8          | 2021年10日0日                                                                                                    | you edited this 同意見                                                                                                    |
| OfficeSetup.exe                                  |             |                                               |                                                                                                    |                                                                                                    |

4. 接下來將下載 Office 軟體,請保持網路在連線狀態。

| $\leftarrow$ |            | ffice.com/?a | auth=2          |                    |            |
|--------------|------------|--------------|-----------------|--------------------|------------|
|              | Office 365 |              |                 | ▶ 按尋               |            |
| n            | J          | 早安           | 只雲面             | Microsoft          | ×          |
| $\oplus$     |            |              |                 |                    |            |
| w            |            | 全部           |                 |                    |            |
| ×            |            |              | Se Se           |                    |            |
| •            |            |              |                 | 📫 🖪 💶 🚫            |            |
|              |            |              |                 |                    |            |
|              |            |              |                 |                    |            |
| N            |            |              | <b>①</b><br>請按· | 正在下載 Office,請保持連線  |            |
|              |            |              |                 | 稍待片刻即可完成。          |            |
| ų            |            |              | 關               | 予制 医乳化剤 (1971) ままま |            |
| S            |            |              | 1101-十11兴分权利求   | お(C25Q IA I)       | 2021年10月9日 |

5. 如果一切順利,將出現已完成安裝 Office。

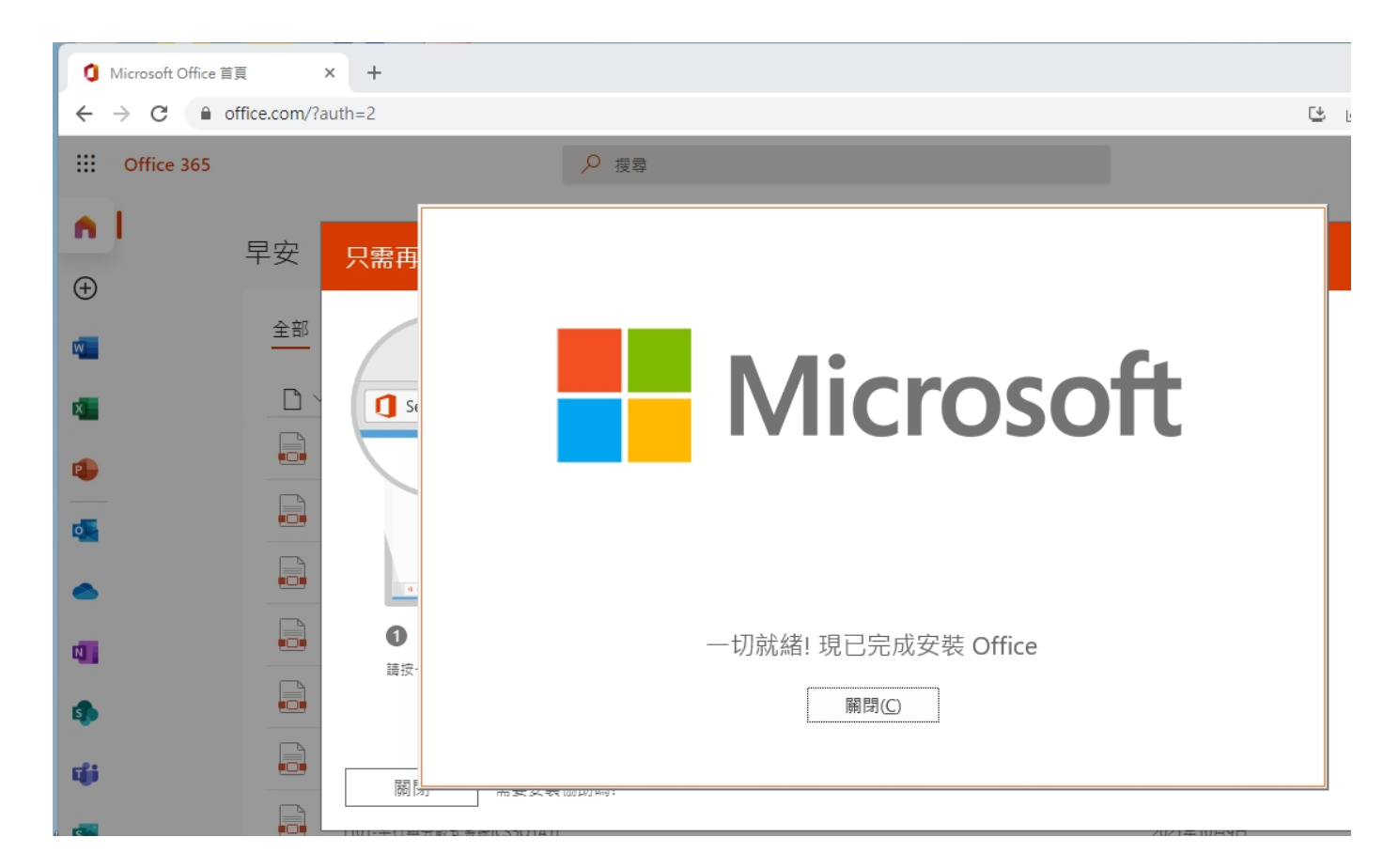

6. 如果已完成安裝 Office,在「應用程式與功能」下,可以看到「Microsoft 365 Apps 企業版」

| 應 | ∃程式 > 應用程式與功能                                                                             |         |   |   |
|---|-------------------------------------------------------------------------------------------|---------|---|---|
| C | Microsoft 365 Apps 企業版 - zh-tw<br>16.0.14827.20198   Microsoft Corporation   2022/2/21    |         | : |   |
| ð | Microsoft Baseline Security Analyzer 2.3<br>2.3.2211   Microsoft Corporation   2020/11/27 | 3.27 MB | : |   |
| • | Microsoft Edge<br>98.0.1108.56   Microsoft Corporation   2022/2/20                        |         | : | I |
|   | Microsoft Edge Update<br>1.3.155.77   2022/1/28                                           |         | : |   |

11

X

7. 這時應該會看到您的電腦有 Word、Excel 與 PowerPoint 三個新軟體。

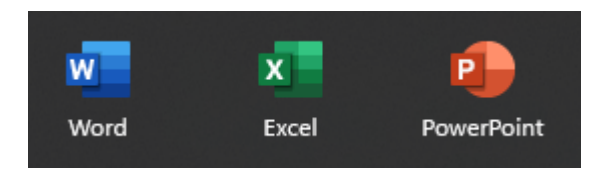

8. 您可以開啟軟體(如:Word)使用,如果出現需要登入帳號與密碼,請務必使用[帳號]@vdi.fgu.edu.tw 與密碼(與學校帳號的密碼相同)登入。

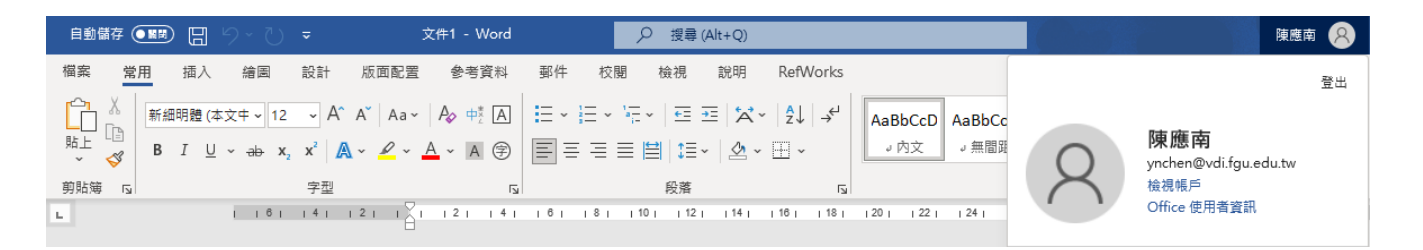

若有使用上的問題,請撥學校分機11810、11814,或至雲五館(圖書館)L502室,請 圖書暨資訊處之網路暨學習科技組同仁協助。祝您使用愉快!